## Aetna Navigator Login & Health Assessment Completion

Visit the Aetna Navigator <u>new user registration page (www.aetnanavigator.com</u>). Aetna Members and nonmembers will see the following steps to register and complete the Health Assessment:

1. If you are a first-time user, click on the **Sign Up Now** button. If you have already set up your Aetna Navigator account, please log in and go to step 5 to proceed with taking your Health Assessment.

| Edit View Favorites Tools Help |                                                                                                    |                                       |
|--------------------------------|----------------------------------------------------------------------------------------------------|---------------------------------------|
| Create a PivotTable to an      |                                                                                                    | 😭 🔹 🔂 🔹 🚎 🔹 Page 🔹 Safety 👻 Tools 👻 🌒 |
| Secure Member Log-in           |                                                                                                    |                                       |
|                                | Welcome to Aetna Navigator® User name Password Secure tog In Forgot user name? Forgot password? Log in typs First-time users Passe group of an account: Passe group of an account: Passe group of an account: Register |                                       |

2. Personal Info (Aetna non-members must select Social Security number and enter accordingly)

| New user registration  |                  |                                                                                |                |
|------------------------|------------------|--------------------------------------------------------------------------------|----------------|
| Step<br>1 of 3         |                  | Step<br>2 of 3                                                                 | Step<br>3 of 3 |
| Personal info          |                  |                                                                                |                |
| * Required information |                  |                                                                                |                |
| Sit                    | gn up using my:  | Member ID     Social Security number                                           |                |
|                        | *Member ID:      |                                                                                |                |
|                        |                  | Find your member ID on your ID card, welcome letter, or any claims related EOB |                |
|                        |                  | that you received from us. We can help you find your member ID                 |                |
| 1.00                   | Full first name: |                                                                                |                |
|                        | Full last name:  |                                                                                |                |
|                        | *Date of birth:  | Month 🔽 Day 🔽 УУҮҮ                                                             |                |
|                        | Zip Code:        |                                                                                |                |
|                        | Email:           |                                                                                |                |
|                        | Verify email:    |                                                                                |                |
|                        |                  | We will not share your email with anyone without your permission.              |                |

## 3. Create a secure Log In

| New user registration        |                                                                                          |                |
|------------------------------|------------------------------------------------------------------------------------------|----------------|
| Step<br>1 of 3               | Step<br>2 of 3                                                                           | Step<br>3 of 3 |
| Personal info                |                                                                                          |                |
| Registered using my:         | Member ID                                                                                |                |
|                              | Social Security number                                                                   |                |
| Member ID:                   | ******                                                                                   |                |
| Full first name:             | Brogan                                                                                   |                |
| Full last name:              | Rames                                                                                    |                |
| Date of birth:               | January 12, 1988                                                                         |                |
| Zip Code:                    | 85001                                                                                    |                |
| Email:                       |                                                                                          |                |
| Verify email:                |                                                                                          |                |
| Create a secure log in       |                                                                                          |                |
| * Required information       |                                                                                          |                |
| * Create a user name:        |                                                                                          |                |
| * Create a password:         |                                                                                          |                |
| *Retype this password:       |                                                                                          |                |
| *Select a security question: |                                                                                          |                |
|                              | if you forgot your password, you will use the following question and answer to reset it. |                |
| *Question:                   | Select                                                                                   |                |
| *Answer:                     |                                                                                          |                |
|                              |                                                                                          |                |

4. Terms & Conditions

| Ctild                                                                                                    |                                                                                                    |                 |
|----------------------------------------------------------------------------------------------------|----------------------------------------------------------------------------------------------------|-----------------|
| ew user registration                                                                                                    |                                                                                                    |                 |
| Step<br>L of 3                                                                                                    | Step<br>2 of 3                                                                                                    | Step<br>3 of 3  |
| erms and Conditions                                                                                                    | I Agree and Continue Cancel                                                                                                    |                 |
|                                                                                                    |                                                                                                    | ^               |
| User Agreement                                                                                                    |                                                                                                    |                 |
| User Agreement<br>The following terms and conditions, including the Leg<br>tools and other content accessible via this website (<br>following: Aetna Navigator <sup>a</sup> , Simple Steps To A Healt<br>the following:<br>Terms of Use<br>Privacy Center                                                                                                    | ial Statement, Web Privacy Statement and Privacy Notices (located at our Privacy Center), shall govern your use of the informatic<br>the "services"). Depending on the specific benefits provided by your health plan, these services may include one or more of th<br>hier Life®, Aetna Rx Home Delivery® and the Personal Health Record. You acknowledge that you have read, understand and agree                                                                                                    | n,<br>he<br>to  |
| User Agreement<br>The following terms and conditions, including the Leg<br>tools and other content accessible via this website (<br>following: Aetna Navigator <sup>#</sup> , Simple Steps To A Healt<br>the following:<br>Terms of Use<br>Privacy Center<br>You understand that you must provide, at your own e                                                                                                    | (a) Statement, Web Privacy Statement and Privacy Notices (located at our Privacy Center), shall govern your use of the informatic<br>the "services"). Depending on the specific benefits provided by your health plan, these services may include one or more of th<br>iner Life", Aetna Rx Home Delivery" and the Personal Health Record. You acknowledge that you have read, understand and agree<br>xpense, all Internet, telephone and other equipment and services necessary to access and use the services.                                                                                                    | n,<br>he<br>to  |
| User Agreement The following terms and conditions, including the Leg tools and other content accessible via this website ( following: Aetha Navigator <sup>2</sup> , Simple Steps To A Healt the following: Terms of Use Privacy Center You understand that you must provide, at your own er Health Information and Other Content You understand and agree that the health information - Is compiled from a variety of sources ("information - Is presented in summary form and intended to provi - Does not cover all possible uses, directions, precauti | tal Statement, Web Privacy Statement and Privacy Notices (located at our Privacy Center), shall govern your use of the informatic<br>the "services"). Depending on the specific benefits provided by your health plan, these services may include one or more of t<br>hier Life®, Aetna Rx Home Delivery® and the Personal Health Record. You acknowledge that you have read, understand and agree<br>xpense, all Internet, telephone and other equipment and services necessary to access and use the services.<br>And other content appearing on this website or developed with your input as part of the services:<br>providers"), including but not limited to the Associated Press, government health agencies and other health organizations, and is f<br>de broad consumer understanding and knowledge of health care topics<br>ons, drug interactions or adverse effects, nor mean that a particular drug or course of treatment is safe, effective or appropriate f | in,<br>he<br>to |

5. If you have had Aetna as your health insurance provider at another employer, you may be asked to confirm which employer you would like to view your benefits under. Please select **Sun Health Senior Living.** 

| aetna                                      |  |
|--------------------------------------------|--|
| Choose Your View                           |  |
|                                            |  |
| View Coverage for ASSURANT >               |  |
| View Coverage for AETNA INC. >             |  |
| View Coverage for Sun Health Senior Living |  |
|                                            |  |
|                                            |  |
|                                            |  |
|                                            |  |
|                                            |  |
|                                            |  |

6. To access your health assessment, click on **Take a Health Assessment** on the left navigation bar.

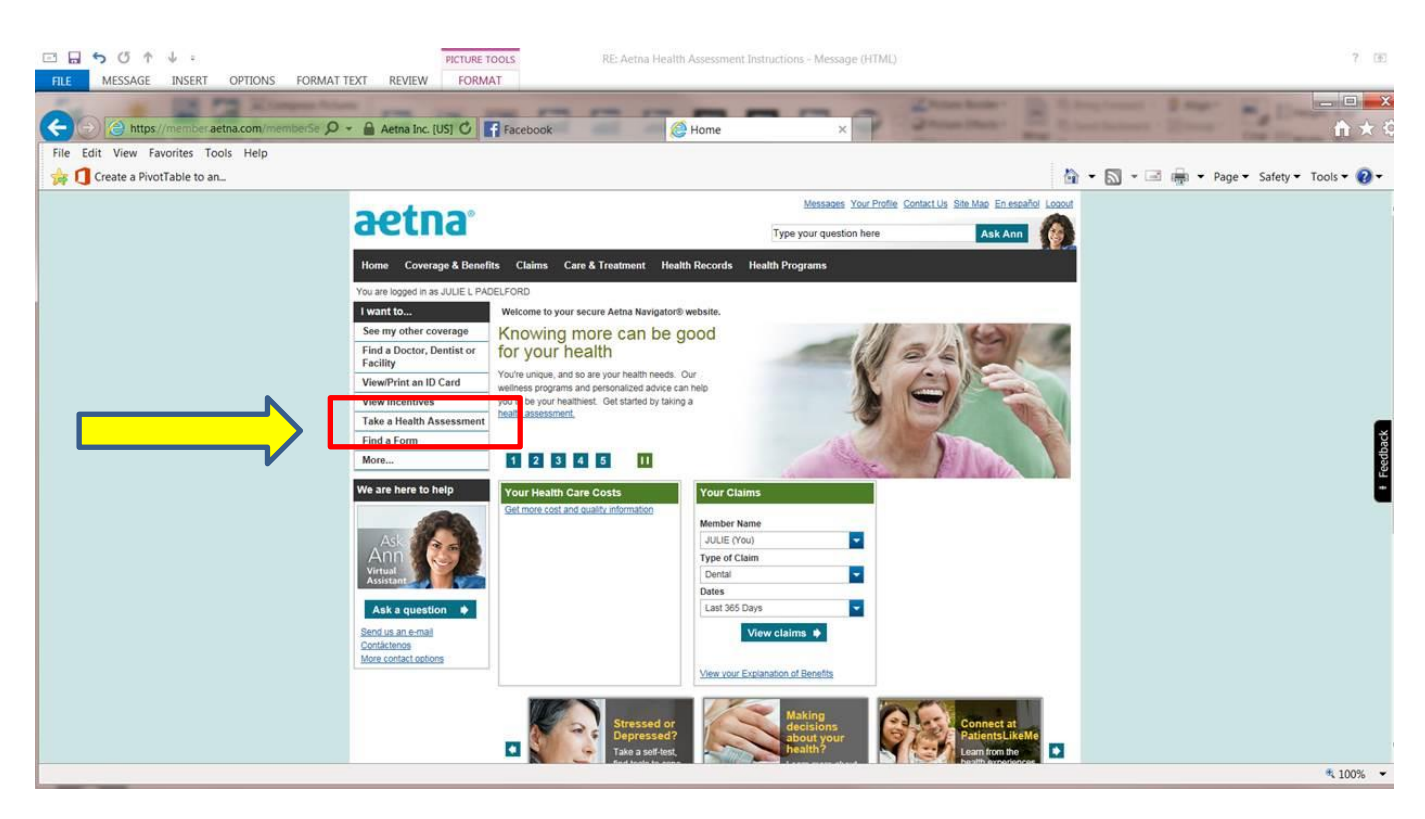

7. If this is your first time taking your Health Assessment, we'll ask you for your preferred phone number and email address:

| Welcome SARAH                                                                                                    |
|----------------------------------------------------------------------------------------------------|
| Please provide the following information.                                                                                                    |
| * Preferred Phone Number: Ext:                                                                                                    |
| Email address<br>Your email address will be used for all communication. You can use your home or work email address. Please be<br>aware that employers can monitor your work email communications.                                                                   |
| Enter your email address:                                                                                                    |
| EMail Notification<br>We use email to notify you of health alerts and reminders, benefit information and messages to help you manage<br>your health and benefits. IMPORTANT: Please be advised that email notifications about urgent alerts cannot be<br>suppressed. |
| Simple Steps To A Healthier Life. I would like to receive information from Simple Steps To A Healthier Life that can help me stay on track to reach my health goals.                                                                                                 |
| * required field                                                                                                    |
| Cancel Submit                                                                                                    |

8. Click Launch My Health Assessment and select Start New

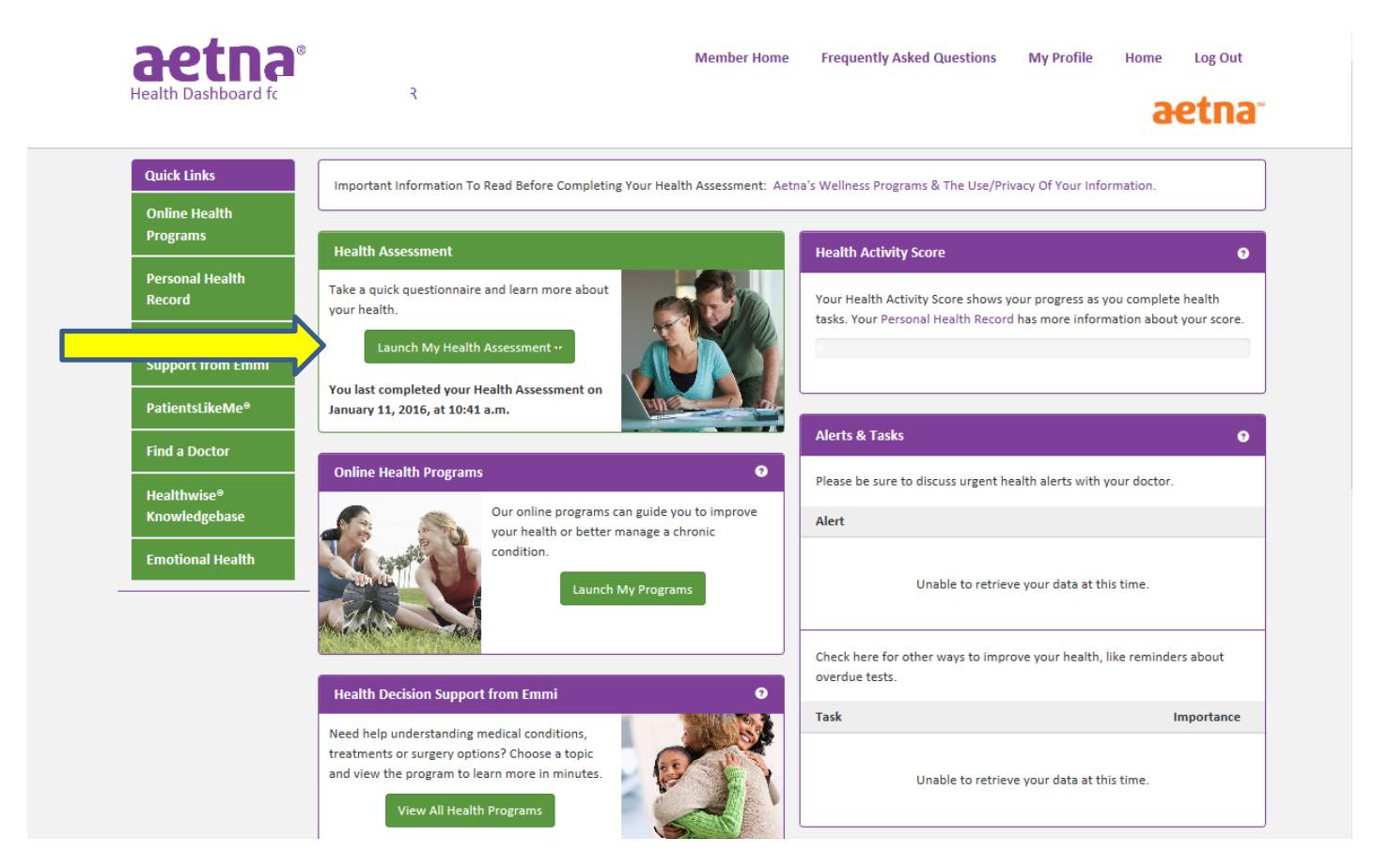

9. Click on **Complete your Compass**. The Health Assessment is composed of lifestyle questions that should take between 10-15 minutes to complete. If you have the numbers from your most recent biometric screening, please have them ready to input accordingly.

| aetna      | Welcome,<br>We're excited to be your partner on your journey to better well-being. To help guide you, we've created a small-steps approach that                                                                                                    |
|------------|----------------------------------------------------------------------------------------------------|
| 👫 НОМЕ     | additional tools will help gauge your progress along the way. Ready? Let's get started.                                                                                                    |
| HEALTHMAP  |                                                                                                    |
| JOURNEYS   |                                                                                                    |
| QUESTIONS  | Complete your Compass<br>Take just 15 minutes to complete this<br>health assessment-and benefit from<br>personalized health information.<br>Follow your HealthMap<br>Your path to better health is unique. From<br>eating better and getting more active, it's<br>all possible here.<br>Follow your HealthMap<br>Your path to better health is unique. From<br>eating better and getting more active, it's<br>all possible here.<br>Follow your HealthMap<br>Your path to better health is unique. From<br>more? Find a Journey that suits you and<br>take one small step at a time. |
| 5 FEEDBACK | Your To Do List                                                                                                    |
|            | Get your list started<br>Begin a journey—or two or three—that appeal to you. Then check back to see what you've committed to as you<br>turn small, doable steps into healthy habits.                                                                                                    |
|            |                                                                                                    |

10. Once complete, the date you last completed the assessment will show under Launch My Health Assessment. Please note it takes 24 hours for this information to update on this screen.

|                             | Important Information To Read Before Completing Your Health Ass                  | sessment: Aetna's Wellness Programs & The Use/Privacy Of Your Information.     |                 |
|-----------------------------|----------------------------------------------------------------------------------|--------------------------------------------------------------------------------|-----------------|
| Online Health               |                                                                                  |                                                                                |                 |
| Programs                    | Health Assessment                                                                | Health Activity Score                                                          | 6               |
| Personal Health<br>Record   | Take a quick questionnaire and learn more about                                  | Your Health Activity Score shows your progress as you comp                     | )lete health    |
|                             | Launch My Health Assessment **                                                   | tasks, tour Personal reality Record has more information ab                    | out your score. |
| PatientsLikeMe <sup>®</sup> | You last completed your Health Assessment on January 11, 2016, at 10:41 a.m.     |                                                                                |                 |
| Find a Doctor               |                                                                                  | Alerts & Tasks                                                                 | 9               |
| 11hl                        | Online Health Programs                                                           | Please be sure to discuss urgent health alerts with your doct                  | tor.            |
| Knowledgebase               | Our online programs can guide you to i<br>your health or better manage a chronic | Alert                                                                          |                 |
| Emotional Health            | condition.                                                                       | Unable to retrieve your data at this time.                                     |                 |
|                             |                                                                                  |                                                                                |                 |
|                             |                                                                                  | Check here for other ways to improve your health, like remin<br>overdue tests. | nders about     |
|                             |                                                                                  |                                                                                |                 |

## If you have any questions while using the program, please contact Customer Service Resources:

• *Technical Questions* – If you have any questions related specifically to Simple Steps To A Healthier Life (i.e., Health Assessment, online health coaching program, technical questions, etc.,) please contact the Simple Steps dedicated customer service area:

- o By calling 1-866-567-9419, Monday through Friday, 7:00 a.m. 9:00 p.m. EST or
- By clicking on the "Contact Us" link which is located on every page within Simple Steps
- Registration, Access, Missing Link and Log-in Issues Please call the Technical Help Desk: o
  - o By calling: 1-800-225-3375, Monday through Friday, 7:00 a.m. 9:00 p.m. EST or
  - $\circ$   $\;$  By clicking on the "Contact Us" link which is located on every log in and registration page

• *Medical questions* – If you have any questions related to information on the Health Assessment, the results it generates, or health-related questions on any of the health information accessed through the Simple Steps to a Healthier Life site, please call the Informed Health Line. Our Informed Health Line offers members 24/7 access to health information from registered nurses. You may find the phone number for the Informed Health Line service on the back of your health benefits member ID card or through Aetna Navigator.